## **Operate Program 1**

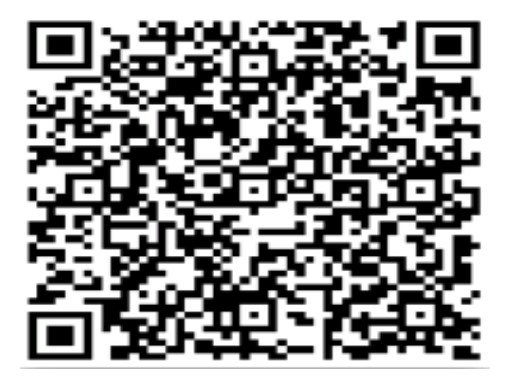

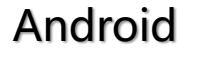

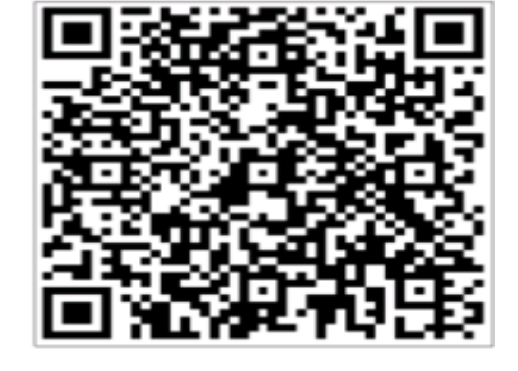

IOS

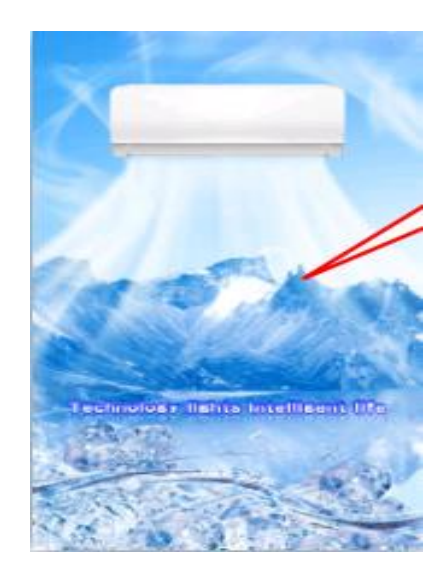

**APP** Download

### Search the APP "AC Freedom"

## **Operate Program 2**

Matching the Device

If first time to connect or change the Router, it needs to reset the WIFI device:

Press the "health" button 8 times(AC will beep 8 times), then the AC will beep twice, it's successfully reset.

# **Operate Program 3**

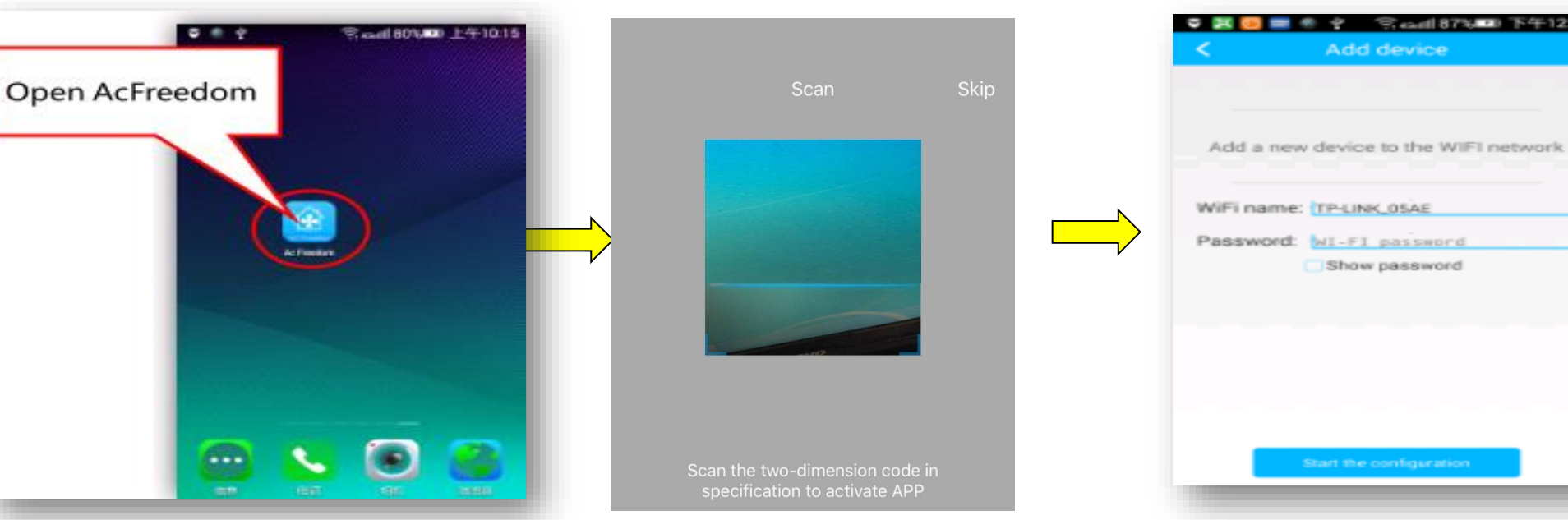

Connect the AC to the Router

Connect the WIFI, then run the APP "AUX Freedom" enter into "device list" . Press "skip", then press "add device" the WIFI name will appear automatically, then you just enter the password, and press "start the configuration"

## **Operate Program 4**

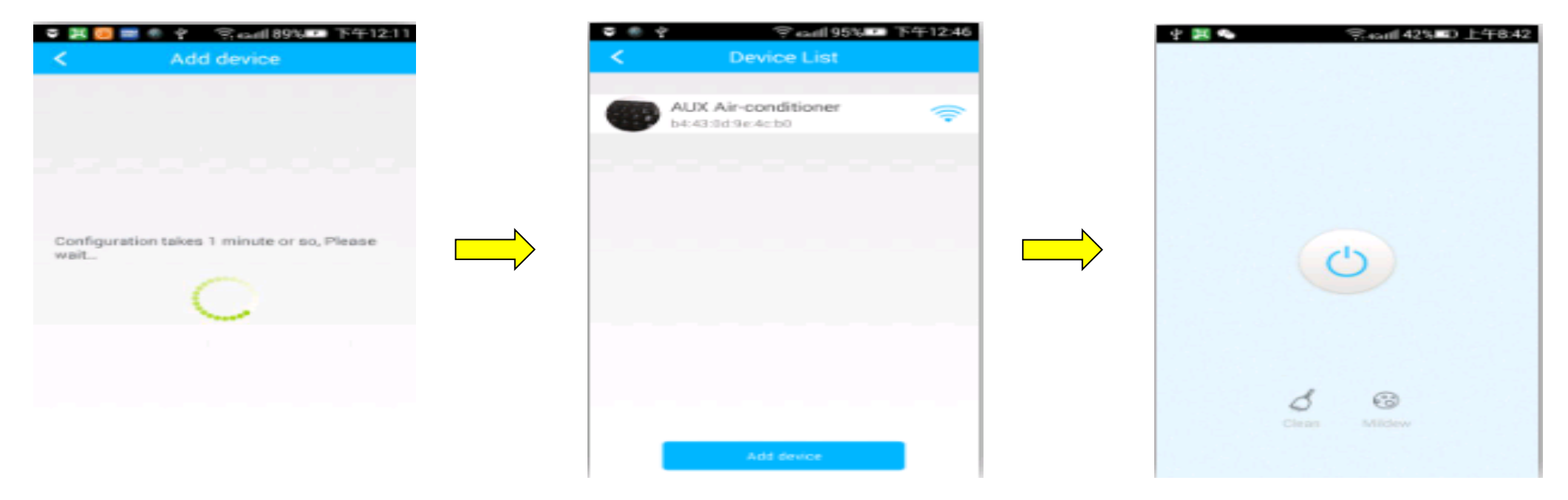

It takes nearly 1 min to reset. After it finished, you can find the AC in "device list"

# **Operate Program 5**

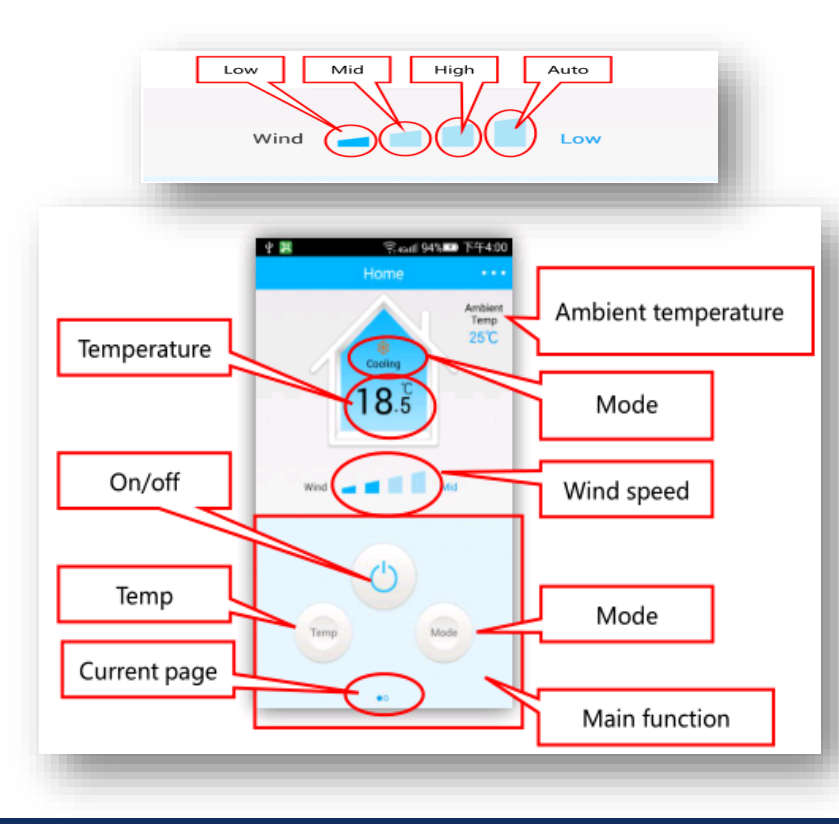

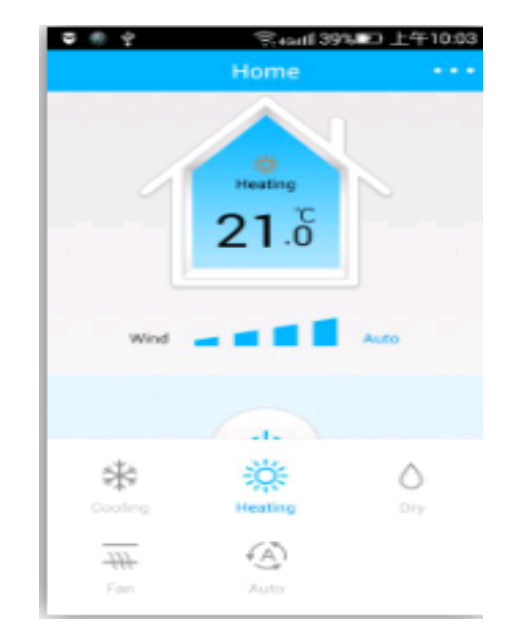

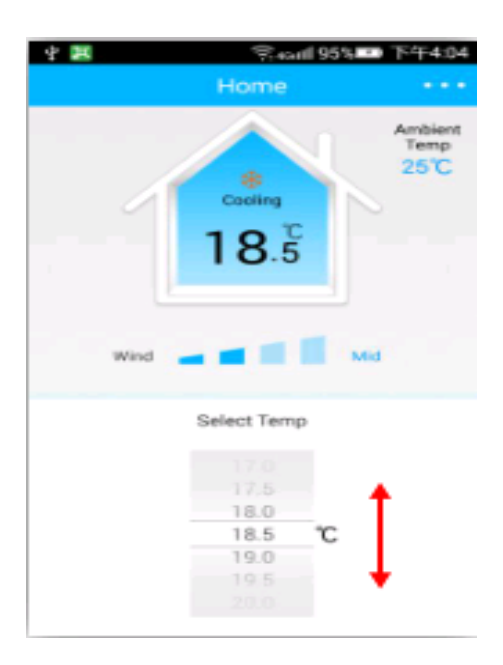

# Introduction of WiFi usage Matters needing attention

- The code scanning operation on the home page of the APP is for customers with existing customized interface, which I directly skip
- You can also enter skip by opening the APP and pressing the button. After that, the help description in the upper left corner tells you the steps of link and other Settings